## Q スリーブ、桝のナンバリングをリセットしたい

## A 番号0を上書きします

| <ス! | ーブ>                                    |        |
|-----|----------------------------------------|--------|
| 4   | [スリーブ・インサート]タブ-[スリーブのナンバリング]をクリックします   | F.     |
| I   | ೨ ホーム 図形 配管 ダクト 電気 機器器具 スリープ・インサート 建築  | ツール 加コ |
|     | 👝 🏮 スリーブ(床) 🛛 🕌 👑 ナンバリング 💦 🖓 スリーブ情報の保存 |        |
|     |                                        | Ť      |
|     | スリーブ 🥤 箱入れ(床) 自動挿入 🔐 スリーブリスト           | インサート  |
|     | スリーブ                                   | インサート  |

2 「ナンバーを上書きする」にチェックを入れ、「ナンバー」に「0」を入力し、ナンバーを削除するスリーブを選択します。

| ナンバー 0       |  |
|--------------|--|
| ✓ ナンバーを連番にする |  |
| ナンバリング       |  |
|              |  |
|              |  |
|              |  |
|              |  |

<桝>

[ツール]タブ-[桝類のナンバリング]をクリックします。

| 🕙 ホーム | 図形   | 配管  | ダクト    | 電気  | 機器器具      | スリーフ' | ・インサート           | 建築     | ツール | 加工   | 表示    | アドイン |
|-------|------|-----|--------|-----|-----------|-------|------------------|--------|-----|------|-------|------|
|       |      | 🚰 É | 鄂林/情報( | の保存 | <□ ▲ 制気□! | スト    | 🍍 桝0             | のナンバリ: | Ŕ   |      | 3 B   | EBAE |
|       | ×    | 🎦 É | 鄂林/情報( | の読込 | ■ 冷媒サイ    | イズリスト | 👌 番 <sup>5</sup> | 鄂記入    | 63  |      | लि? व | 쥺    |
| ゾーン   | 拾い集計 | 🎝 ว | クロパティの | )保存 |           |       | 🔚 桝川             | スト     | -   | 干渉検査 |       |      |
| ゾーン   |      | 情報入 | 出力     |     |           | - 9   | スト               |        |     | 検査   | 涀     | 腚    |

「桝番号を上書きする」にチェックを入れ、「枡番号」に「0」を入力し、ナンバーを削除する桝を選択します。 2 配管 ダクト 電気 機器器具 スリーブ・インサート 建 🕙 ホーム 図形 処理対象 桝番号 数字 - $\sim 0$ 🗹 汚水桝 🛛 雨水桝 桝番号種別 なし  $\sim$ ☑ 桝番号を連番にする 🔽 桝番号を上書きする 🗹 雑排水桝 ナンバリング C  $\bigcirc$  $(\mathbf{C})$ T) c) E (E) Ē ₩. 10] 汚水桝(90Y) SD 90Y(左) 125×100-200 (781H) 1FL+0 加工番号:CT2-S-1 レイヤー:部材 (Space=次候補, CtrI+Space=前候補) R.C.R 圕 8 Tana S

## ●補足説明

スリーブ、桝のナンバリングは、プロパティから「0」を入力してリセットすることもできます。

| ◎ スリーブ    | ~                      |     |
|-----------|------------------------|-----|
| ⊞ 共通      |                        |     |
| ⊞ デザイン    |                        | H   |
| □ サイズとルート |                        | Ę   |
| 種類        | ボイド                    | 꼬   |
| 外形サイズ     | 150 <i>¢</i>           | ×   |
| 基準フロア     | 5FL                    | -6  |
| 高さ        | 0 mm                   | +   |
| 天端高さ      | 0 mm                   | 瀬   |
| 下端高さ      | -150 mm                |     |
| 馬X        | 150 mm                 |     |
| ナンバー      | 18                     |     |
| ロゾーン      |                        |     |
| 施工区分      | (ゾーンに依存)               | ĮĮĮ |
| □ 拾い集計    |                        | Ę   |
| グループ      | スリーブ・インサート / スリーブ      | Ś   |
| 集計する      | する                     | Ÿ   |
| 品目・材料     | ボイド                    |     |
| サイズ・板厚    | $150 \phi 	imes 150 L$ |     |
| 単位        | 1ð                     |     |
| □ 書式付き文字列 |                        |     |
| サイズ(書式付き) | 150 <i>Φ</i>           |     |
| ⊞ 幾何情報    |                        |     |
| ⊞ 識別情報    |                        |     |
|           |                        |     |

| ◎ 小□径塩ビ桝  |                       | ~ |
|-----------|-----------------------|---|
| ⊞ 共通      |                       | ~ |
| ⊞ デザイン    |                       | H |
| 🗆 カスタム    |                       | 3 |
| 価格        |                       | 2 |
| 田 用途      |                       | × |
| 団 材料      |                       | - |
| □ サイズとルート |                       | 4 |
| 基準フロア     | 1FL                   | Ŭ |
| シャフト      | いいえ                   |   |
| 高さ        | 0 mm                  | - |
| 断面記号の表示   | 表示                    |   |
| □ 部材情報    |                       |   |
| 桝番号       | D                     | ž |
| 桝番号種別     | 0                     | Ę |
| 名称        | 汚水桝                   |   |
| 種別        | 90Y                   | 2 |
| 型番        | SD 90Y(左) 125×100-200 |   |
| 蓋仕様       | 鋳鉄製                   |   |
| 盖寸法       | 200 <i>¢</i>          |   |
| 管径        | 125                   |   |
| 桝深さの自動変更  | あり                    |   |